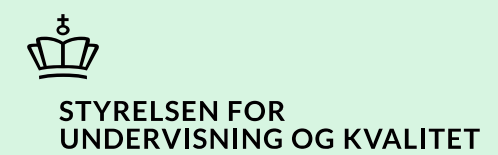

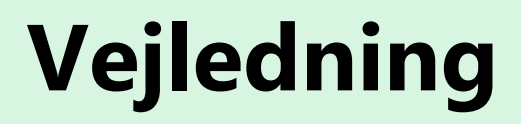

Ret timeantal og stop månedlige udbetalinger for personlig assistance

Børne- og Undervisningsministeriet

# Indhold

| Vejledning: Ret timeantal og stop månedlige udbetalinger for personlig assistance | 3 |
|-----------------------------------------------------------------------------------|---|
| Procestrin i SPSA                                                                 | 3 |
| Klikvejledning                                                                    | 4 |
| Tilgå detaljeside for bevilgede månedlige udbetalinger                            | 4 |
| Vælg aktivitet, der skal have timeantal nedskrevet                                | 5 |
| Tilret og send rettelse til STUK                                                  | 6 |
| Send mail til STUK                                                                | 7 |

## Vejledning: Ret timeantal og stop månedlige udbetalinger for personlig assistance

| Version | Dato for opdatering | Beskrivelse af opdatering |
|---------|---------------------|---------------------------|
| 0.1     | 23-05-2024          | Vejledning opdateret      |

Denne vejledning skal du bruge i de tilfælde, hvor du skal nedskrive timeantallet for personlig assistance. Det er den samme vejledning, du skal benytte, hvis du skal nedskrive timeantallet for personlig assistance til 0 og dermed afbryde de månedlige udbetalinger.

Hvis eleven har brug for yderligere personlig assistance, skal du oprette en ny ansøgning.

SPSA er opbygget således, at du skal ind i den specifikke månedlige udbetaling og finde de timer, der skal nedskrives.

#### OBS!

- 1) Hvis du ønsker at stoppe udbetalingerne for personlig assistance, så skal du nedskrive timetallet for personlig assistance til 0.
- Hvis eleven afbryder sin uddannelse/stopper på skolen, skal du både nedskrive timerne til 0 og ændre slutdatoen for uddannelsen/skoleforløbet. Du skal huske at nedskrive timerne, før du ændrer slutdatoen. Du kan finde vejledningen 'Ret slutdato for uddannelsesforløb og afbryd uddannelse' på: <u>https://www.spsu.dk/for-sps-ansvarlige/administration-af-sps/vejledninger-til-spsa</u>
- 3) Send en mail til <u>sps@stukuvm.dk</u>, når du er færdig med reguleringen, så STUK hurtigere kan godkende nedskrivningen.

### **Procestrin i SPSA**

Hvis du blot ønsker at se en bestemt del af klikvejledningen; hold da 'Ctrl'-knappen på dit tastatur nede, og klik på det procestrin i illustrationen nedenfor, som du ønsker at gå til.

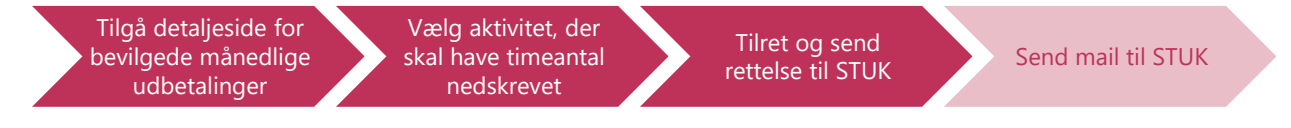

## Klikvejledning

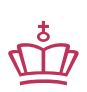

Klikvejledningen tager udgangspunkt i, at du allerede er logget ind i SPSA med dit bruger-ID.

4

| /ejledning                                                                                                    |                   |                      |                     |                        |            |                     |                   | Billec             |  |
|----------------------------------------------------------------------------------------------------|-------------------|----------------------|---------------------|------------------------|------------|---------------------|-------------------|--------------------|--|
| Tilgå detaljeside for bevilgede månedlige udbetalinger                                                                                                    |                   |                      |                     |                        |            |                     |                   |                    |  |
| Når du står på forsiden af SPSA, klik<br>på:<br>• 'Udbetalinger', som du find<br>sidemenuen til venstre på s                                                                                                    | ker du<br>ler i   | Udbetalinger         |                     |                        |            |                     |                   |                    |  |
| Der kommer en undermenu frem, h<br>skal klikke på:                                                                                                    | vor du            |                      |                     | Udbet                  | alinger    |                     |                   | ×                  |  |
| Siden 'Månedlige udbetalinger' er n                                                                                                    | u åben.           | D                    | Dashboard           | efusioner<br>Månedlige | udbetalin  | ger                 |                   |                    |  |
| På oversigtssiden kan du se en saml<br>over alle udbetalinger, der findes fo<br>nstitution. Se billede nedenfor.                                                                                                    | et liste<br>r din | Opr                  | et ansøgning        |                        |            |                     |                   | i systemet         |  |
| Her ser du et skærmbillede af siden  Amerika af siden  Amerika af | 'Månedlige        | udbeta               | llinger'            |                        |            |                     |                   |                    |  |
| Gente sogninger  Alle                                                                                                    | Gemte vi          | sninger<br>rdvisning |                     |                        | ~          |                     |                   | _                  |  |
| E Titel Elevistude                                                                                                    | ende Ansøgning    | Oprettet den         | Ugentligt timebehov | Lejrskoletimer         | Klassetrin | Institutionens navn | Uddannelsesområde | Bevillingsslutdato |  |
| Månedlig udbetaling af støttetimer for                                                                                                    | SPS-00051-5       | 13-11-2023           | 10                  | 0                      | 8. klasse  |                     | FG                | 31-12-2025         |  |
| Månedlig udbetaling af støttetimer for                                                                                                    | SPS-00051-5       | 13-11-2023           | 10                  | 0                      | 8. klasse  |                     | FG                | 31-12-2025         |  |
| Månedlig udbetaling af støttetimer for                                                                                                    | SPS-00010-15      | 13-12-2023           | 5                   | 14                     | 3. klasse  |                     | FG                | 30-06-2024         |  |
| Månedlig udbetaling af støttetimer for<br>votativer<br>Viser 1 til 4 af 4                                                                                                    | SPS-0005A-1       | 13-12-2023           | 25                  | 0                      | 1. klasse  |                     | FG                | 25-06-2032         |  |
| <ul> <li>20 pr. side </li> </ul>                                                                                                    |                   |                      |                     |                        |            |                     |                   |                    |  |

| Vejledning                                                                                                    | Bi                                                                                                    | llede                                   |
|----------------------------------------------------------------------------------------------------|----------------------------------------------------------------------------------------------------|-----------------------------------------|
| <ul> <li>Klik på den blå ansøgningstitel<br/>under kolonnen 'Titel' for den<br/>relevante elev.</li> </ul>                                                                                                    |                                                                                                    |                                         |
| Du kommer nu til siden 'Månedlig betaling',<br>som viser den månedlige betaling for den<br>specifikke elev.<br>På siden 'Månedlig betaling' kan du se de<br>antal timer, der på nuværende tidspunkt er<br>bevilget tilskud til samt den månedlige<br>udbetaling. Se billede nedenfor.                                                                                                    | Titel     Elevistuderende     Ansøgning       Månedlig udbetaling af støttetimer for     SPS-00051       Månedlig udbetaling af støttetimer for     SPS-00010       Månedlig udbetaling af støttetimer for     SPS-00057 | gning<br>10051-5<br>10010-15<br>1005A-1 |
| Her ser du et skærmbillede af 'Månedlig betalin<br>MANEDLIG BETALING<br>Støttemodtager                                                                                                    | ng' for en specifik elev.                                                                                                    | Tilbage                                 |
| CPR-nummer Navn                                                                                                    | Ansegning Bevillingsslutdato<br>\$P5-00010-15 30-06-2024                                                                                                    |                                         |
| Månedlig udbetaling Timepris Ugentlige timer 5 Antal uger med støtte i fertaret 24 30 Aktiviteter for udbetaling Reguler timeantal                                                                                                    | Lejrskoletimer<br>14                                                                                                    |                                         |
| Aktivitet Periode Ugentlige timer                                                                                                    | Beløb Begrundelse Godkendt Begrundelse for afvisning                                                                                                    |                                         |
| <ul> <li>Vælg aktivitet, der skal have timeantal nedskr</li> <li>Find den aktivitet, du ønsker at regulere timeantallet for eller som du ønsker at afbryde den månedlige udbetaling for.</li> <li>Klik fluebenet frem i feltet til venstre i rækken.</li> <li>Der åbner sig nu et nyt pop-up vindue med titlen 'Regulér timeantal'.</li> <li>Nedenfor ser du, hvordan du udfylder pop-</li> </ul> | Aktiviteter for udbetaling          Regulér timeantal         Aktivitet         Månedlig betaling                                                                                                    |                                         |

| Veiledning                                                                                                    | Billede                                                                           |
|----------------------------------------------------------------------------------------------------|-----------------------------------------------------------------------------------|
|                                                                                                    |                                                                                   |
| Three og send rettelse til STOK                                                                                                    |                                                                                   |
| Udfyld informationen i vinduet                                                                                                    |                                                                                   |
| • Dato for ikrafttrædelse:<br>Her skal du angive datoen for,<br>hvornår rettelsen skal træde i kraft.<br>Du kan også vælge en dato tilbage i<br>tid, det vil sige, at hvis en elev f.eks.<br>stoppede for en måned siden, så<br>kan du også indsætte denne dato. | Regulér timeantal X                                                               |
| • Nyt timeantal:                                                                                                    |                                                                                   |
| Her skal du angive det nye                                                                                                    | Dato for ikrafttrædelse                                                           |
| <b>OBS!</b> Du skal nedskrive timeantallet                                                                                                    | 10/05/2024                                                                        |
| til 0, når:                                                                                                    | Nyt timeantal                                                                     |
| Du ønsker at stoppe                                                                                                    |                                                                                   |
| udbetalingerne for personlig                                                                                                    | 3                                                                                 |
| assistance.                                                                                                    | Begrundelse                                                                       |
| uddannelse/stopper på skolen.<br>Når eleven afbryder<br>uddannelsen/stopper på<br>skolen, skal du nedskrive<br>timerne til 0, <i>før</i> du ændrer<br>slutdatoen for<br>uddannelsen/skoleforløbet.                                                               | Her skriver du begrundelsen for nedjusteringen af timer for personlig assistance. |
| Begrundelse:     Her skal du angive en begrundelse     for, hvorfor timetallet skal rettes.     Vær opmærksom på, at timerne     udelukkende kan nedskrives. Hvis                                                                                                | Tilret Annullér                                                                   |
| det viser sig, at eleven har behov for<br>flere timer end først<br>antaget/bevilget, skal der oprettes<br>en ny ansøgning.                                                                                                    | Tilret Annullér                                                                   |
| • Klik på 'Tilret'                                                                                                    |                                                                                   |
| Der vil nu fremgå en ny række under<br>'Aktiviteter for udbetaling' med de nye<br>informationer, du lige har indtastet.                                                                                                    |                                                                                   |
| Rettelsen er nu sendt til STUK til<br>godkendelse. Se billede nedenfor.                                                                                                    |                                                                                   |

| Vejledning                                                                                                    |                               |                             | Billede  |  |  |  |  |  |
|----------------------------------------------------------------------------------------------------|-------------------------------|-----------------------------|----------|--|--|--|--|--|
| Her ser du et billede af, at rettelsen afventer godkendelse fra STUK.                                                                                                    |                               |                             |          |  |  |  |  |  |
| Aktivitet Periode Ugentlige timer Beløb                                                                                                    | Begrundelse                   |                             | Godkendt |  |  |  |  |  |
| Timeregulering 05-2024 3 -                                                                                                    | Begrundelse for nedregulering |                             | ×        |  |  |  |  |  |
| Når rettelsen er godkendt, skifter det røde                                                                                                    |                               |                             |          |  |  |  |  |  |
| kryds til et grønt flueben. Så længe der                                                                                                    | Godkendt                      | Begrundelse for afvisning   |          |  |  |  |  |  |
| fremgår et rødt kryds, er anmodningen                                                                                                    |                               |                             |          |  |  |  |  |  |
| endnu ikke godkendt af STUK.                                                                                                    | ×                             |                             |          |  |  |  |  |  |
| Hvis STUK afviser rettelsen, vil der fremgå et<br>'Afvist'-symbol og en begrundelse under<br>kolonnen 'Begrundelse for afvisning'.                                                                                                    | •                             |                             |          |  |  |  |  |  |
| <b>OBS!</b> Har du nedskrevet timerne til 0, fordi<br>eleven afbryder sin uddannelse/stopper på<br>skolen, skal du også huske at ændre<br>slutdatoen for uddannelsen/skoleforløbet. Se<br>vejledning: 'Ret slutdato for<br>uddannelsesforløb og afbryd uddannelse' på<br><u>https://www.spsu.dk/for-sps-</u><br><u>ansvarlige/administration-af-</u><br><u>sps/vejledninger-til-spsa</u> |                               |                             |          |  |  |  |  |  |
| Send mail til STUK<br>Send en mail til <u>sps@stukuvm.dk</u> , når du er fær<br>Husk at notere elevens SPS-ID i mailen.                                                                                                    | dig med rettelsen, så STUK h  | nurtigere kan godkende den. |          |  |  |  |  |  |

7

Du har nu rettet timeantallet i en ansøgning om personlig assistance

www.stukuvm.dk